## **BT-1008W IP KEYBOARD HIZLI KURULUM KLAVUZU**

07.03.2017

Fabrika IP adresi : 192.168.1.188

Kullanıcı Adı : admin

Şifre : 123456

1-) IP Klavye ve bilgisayarınızın aynı ağda olduğundan emin olunuz. Cihaz açıldığı zaman Menu sekmesinden Network butonuna tıklayınız ve IP konfigürasyonunuz yapınız.

NOT : Eğer IP Speed dome kameralarınız ve klavyeniz aynı ağda ise, cihazınız, kullanıcı adı ve şifresi "admin" olan her kameranızı otomatik olarak bulacaktır.

## **Otomatik IP Ekleme :**

- Menüde Device butonuna tıklayınız
- Açılan Pencerede Auto Search butonuna tıklayınız.
- Yeni açılan pencerede Search butonuna tıklayınız ve bir müddet bekleyiniz
- IP kameralarınız listelenecektir. Bağlanmak istediğiniz IP kamerayı seçiniz

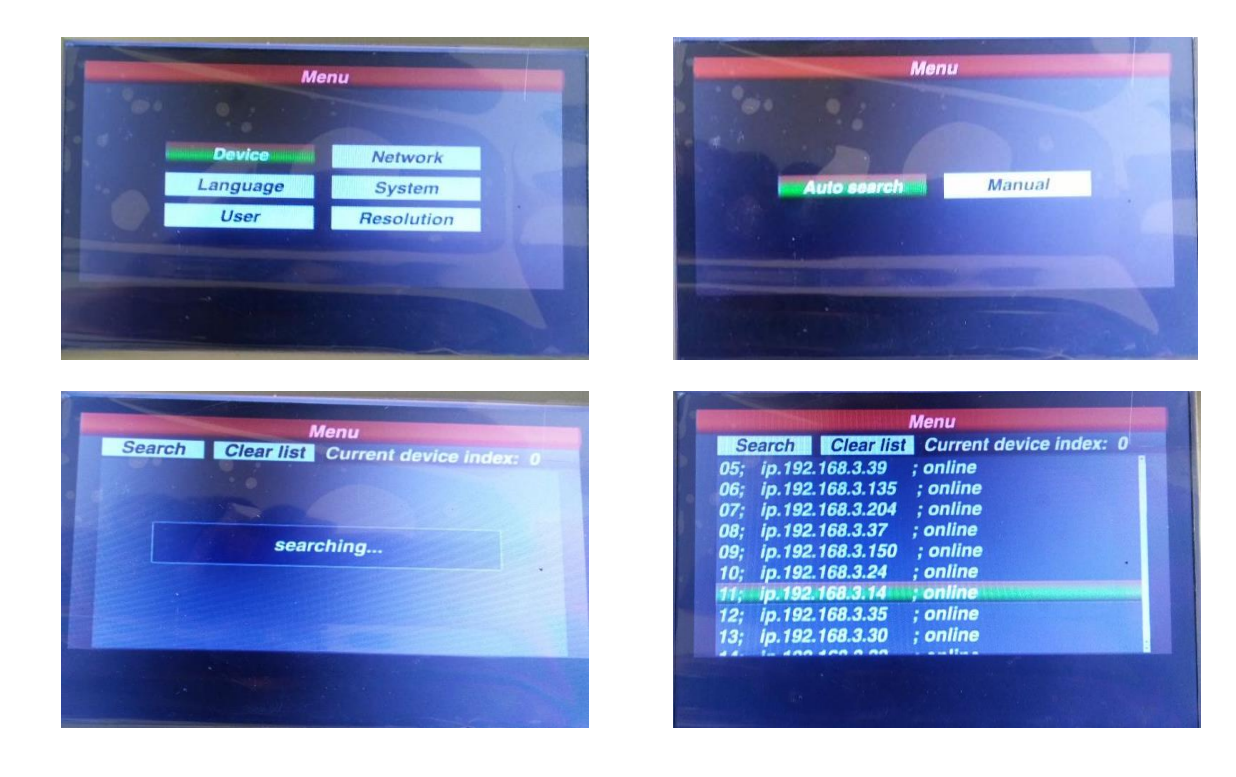

## Kameranın Ekrana Getirilmesi

- İlgili IP numaraınızı seçtikten sonra, ekranda saving ve saving succeceed yazması gerekmektedir.

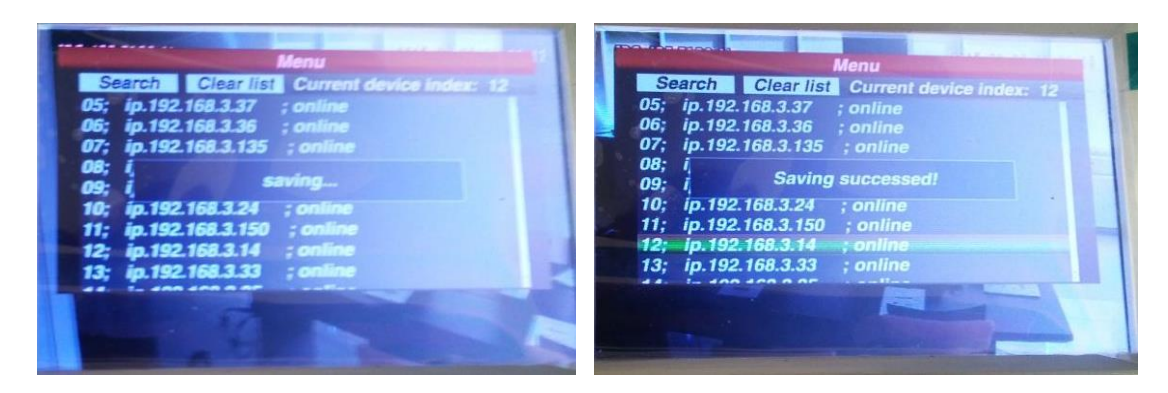

Bu işlemden sonra kamera otomatik olarak ekrana gelecektir.

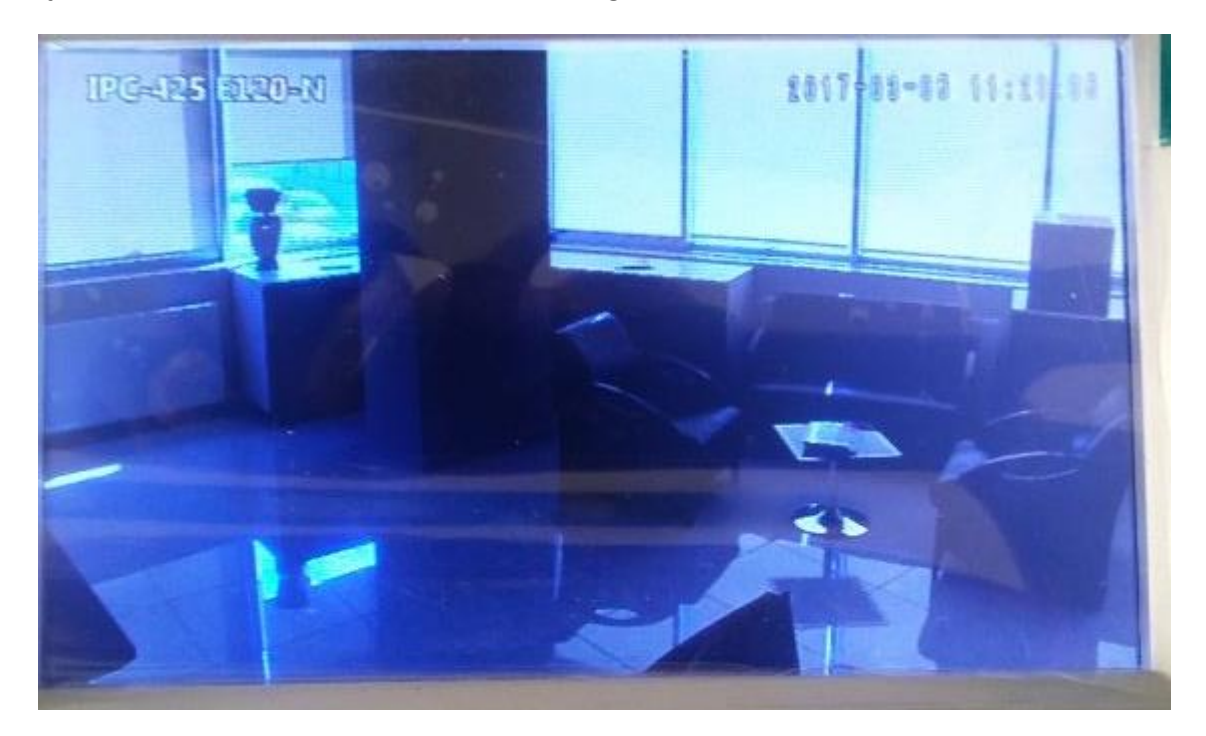

## Manuel IP ekleme

Bu işlem için, ilk menüde AUto Search değil, Manual kısmını seçiyoruz. Kameramızın IP ve port numarası ile birlikte kullanıcı adı ve şifresini girdikten sonra, ekranda **adding succeceed** yazacaktır.

Daha sonra, istenildiği takdirde aynı kamera Auto search bölümünden tekrar seçilebilir

NOT : Elle ekleme yapıldıktan sonra, klavye ve speed dome kameranın bir kez resetlenmesi gerekebilir.